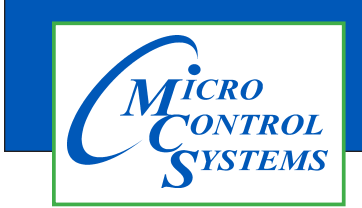

## **APPLICATION NOTE**

## **APP125**

**Revision History** 

| Date   | Author | Description                            |
|--------|--------|----------------------------------------|
| 2-8-17 | DEW    | Changing Ethernet IP address on MAGNUM |

# Changing the Ethernet IP address on the MCS-MAGNUM

Any questions regarding this release, contact: support@mcscontrols.com

Micro Control Systems, Inc. 5580 Enterprise Parkway Fort Myers, Florida 33905 (239)694-0089 FAX: (239)694-0031 www.mcscontrols.com Information contained in this document has been prepared by Micro Control Systems, Inc. and is copyright © protected 2016. Copying or distributing this document is prohibited unless expressly approved by MCS. If you need to change the Ethernet IP address or subnet on the Magnum because of a conflict follow the instructions below.

A conflict usually involves the last 3 digits of the address.

You can use the MCS-KEYPAD or MCS-CONNECT to make this change.

#### 1.1. Using MCS-CONNECT

Start by gathering the correct network information for your plant, including the Ethernet IP address and the Subnet address.

- 1. Open MCS-CONNECT
- 2. Connect to the MAGNUM or MicroMag controller that needs to be changed.
- 3. YOU MUST BE AUTHORIZED TO MAKE THIS CHANGE.
- 4. Once on the MCS-CONNECT status screen, click on the 'VIEW' tab at the stop of your screen.
- 5. Click on 'SERVICE WINDOW'

| ] Service                        |                                                 |  |
|----------------------------------|-------------------------------------------------|--|
| RS485 BACN                       | ET   Ethernet   Graphics   Site Info   SI Diag. |  |
|                                  | RS485 Network                                   |  |
| Protocol                         | MCS 💌                                           |  |
| Address                          | 1 -                                             |  |
| Baud Rate                        | 19200 💌                                         |  |
|                                  |                                                 |  |
|                                  |                                                 |  |
|                                  |                                                 |  |
| Send Comm. Changes to Controller |                                                 |  |

6. Click on 'ETHERNET'

| RS485 BACI       | NET Ethernet | Graphics | Site Info | SI Diag. |
|------------------|--------------|----------|-----------|----------|
| Ethernet Network |              |          |           |          |
| Dynamic IP?      | 🔾 Yes 🛛 🖲 No |          |           |          |
|                  |              |          |           |          |
| IP Address       | 192 168 10   | 144      |           |          |
| Subnet Mask      | 255 255 255  | 5 0      |           |          |
| Default Gateway  | 192 168 10   | 1        |           |          |
| MCS Port 5001    |              |          |           |          |
| HOS FOIL         |              |          |           |          |
|                  |              |          |           | 1        |

- 7. Make the necessary changes and click the button "SEND COMM. CHANGES TO THE CONTROLLER.
- 8. YOU MUST 'RESET THE MAGNUM BY PUSHING THE RESET BUTTON ON THE MAGNUM.

#### 1.2. Using MCS-KEYPAD

### Determining and Changing the Network Address of a Magnum YOU MUST BE AUTHORIZED TO MAKE THIS CHANGE

1. First, at the Main Menu use the arrow keys to navigate to **Serv Tools:** 

| 09:56    | 9:56 Main Menu |  |  |
|----------|----------------|--|--|
| -Status  | -Setpoints     |  |  |
| -Outputs | -Serv Tools    |  |  |
| -Inputs  | -Lckout RST    |  |  |
| -Alarms  | -Lckout ALM    |  |  |
| -Graphs  | -Passwords     |  |  |
| Help     |                |  |  |

2. Next, press the Enter key. You will see the following:

| 09:56        | Serv Tools |     |  |
|--------------|------------|-----|--|
| -RS-485 N    | 1.         |     |  |
| -Ethernet N  | Vetwork    |     |  |
| -System Info |            |     |  |
| -Time / Date |            |     |  |
| -Display     |            |     |  |
|              | PG↑        | PG↓ |  |
|              |            |     |  |

3. Use the up and down arrow keys to highlight **Address:** 

| 09:56 Ethernet Setup |            |     |  |  |
|----------------------|------------|-----|--|--|
| Dynam                | YES        |     |  |  |
| IP Addr              | IP Address |     |  |  |
| 172.16.6.209         |            |     |  |  |
| Back,                | PG↑        | PG↓ |  |  |

4. Now press the Enter key. You should see something simar to the following:

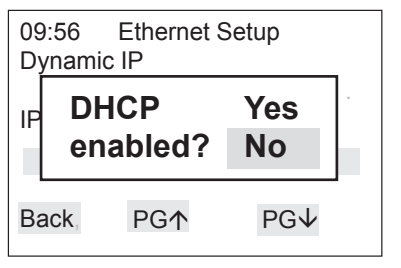

 Use the up and down arrow keys to highlight NO: DHCP WILL BE DISALBED 6. Next screen will show as below:

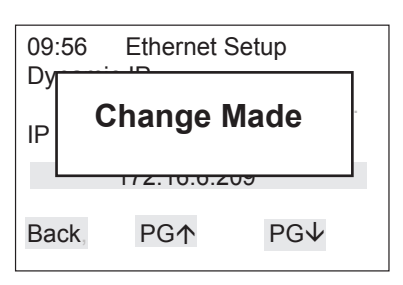

7. Use the up and down arrow keys to highlight the IP Address:

| 09:56        | Ethernet Setup |     |  |
|--------------|----------------|-----|--|
| Dynamic IP   |                |     |  |
|              | YES            |     |  |
| IP Address   |                |     |  |
| 172.16.6.209 |                |     |  |
| Back,        | PG↑            | PG↓ |  |

8. The cursor will highlighti the first 3 characters to change: If you have a conflict change the last 3 numbers. Use the up and down arrow keys to change. Press the enter key when you have the change made.

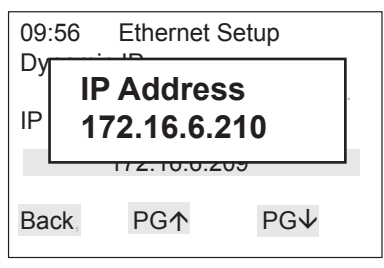

9. Next screen will show as below:

| 09:56 Ethernet Setup |     |     |      |
|----------------------|-----|-----|------|
| Change Made          |     |     | Made |
| 172.10.0.209         |     |     |      |
| Ва                   | ck, | PG↑ | PG↓  |